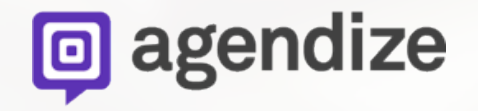

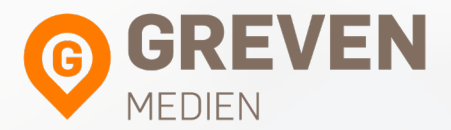

## Integration der Onlinekalender-App auf Ihrer Facebook Seite

#### Befolgen Sie einen der folgenden Schritte

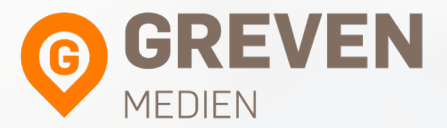

<u>Schritt 1:</u> Klicken Sie auf den folgenden Link: <u>https://apps.facebook.com/azscheduling/</u>

oder:

<u>Schritt 2:</u> Geben Sie "online scheduling with agendize" in die Suchleiste auf Facebook ein

# Klicken Sie auf "Add online scheduling to your facebook page."

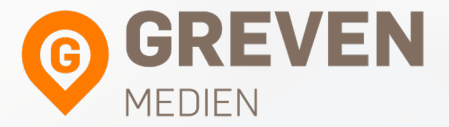

**F** Online Scheduling with Agendize

Q

#### Add online scheduling to your facebook page

Add online scheduling to your facebook page.

#### Wählen Sie die benötigte Seite aus.

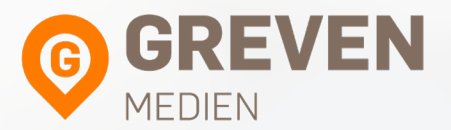

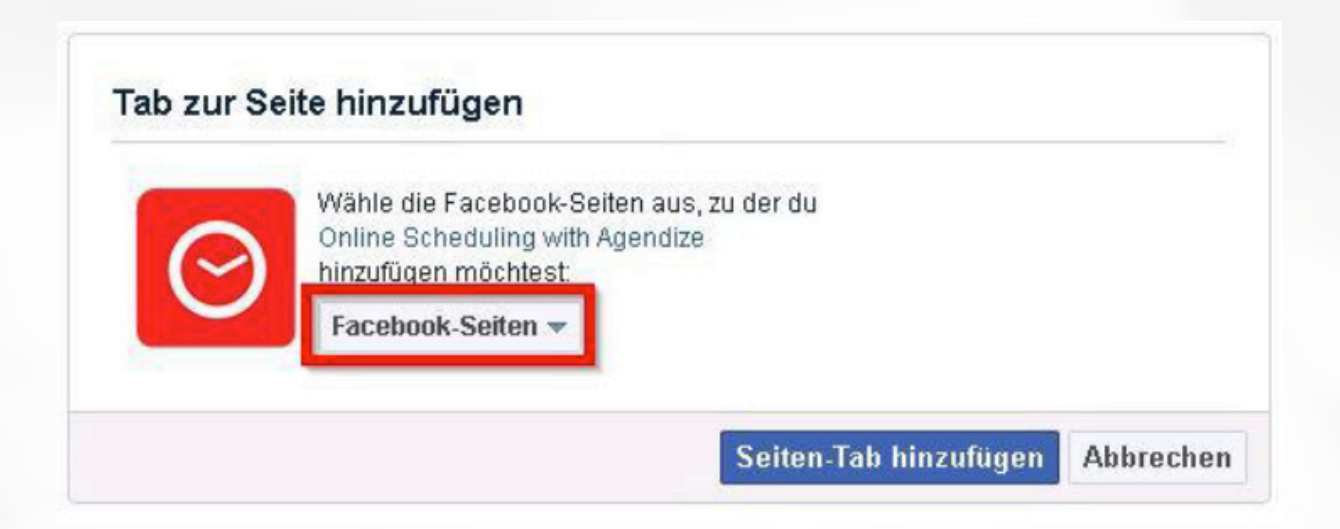

### Klicken Sie auf "Seiten-Tab hinzufügen"

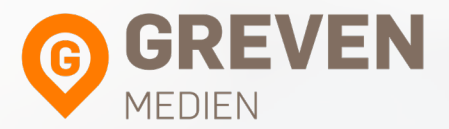

|        | ite mitzulugen                                                              |  |
|--------|-----------------------------------------------------------------------------|--|
| 0      | Wähle die Facebook-Seiten aus, zu der du<br>Online Scheduling with Agendize |  |
| $\sim$ | hinzufügen möchtest:                                                        |  |
|        | Greven Terminbuchung 🐨                                                      |  |

#### Gehen Sie auf Ihre Seite und klicken Sie auf "Schedule Online"

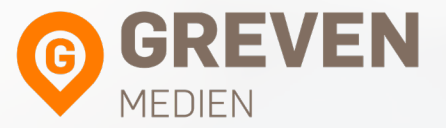

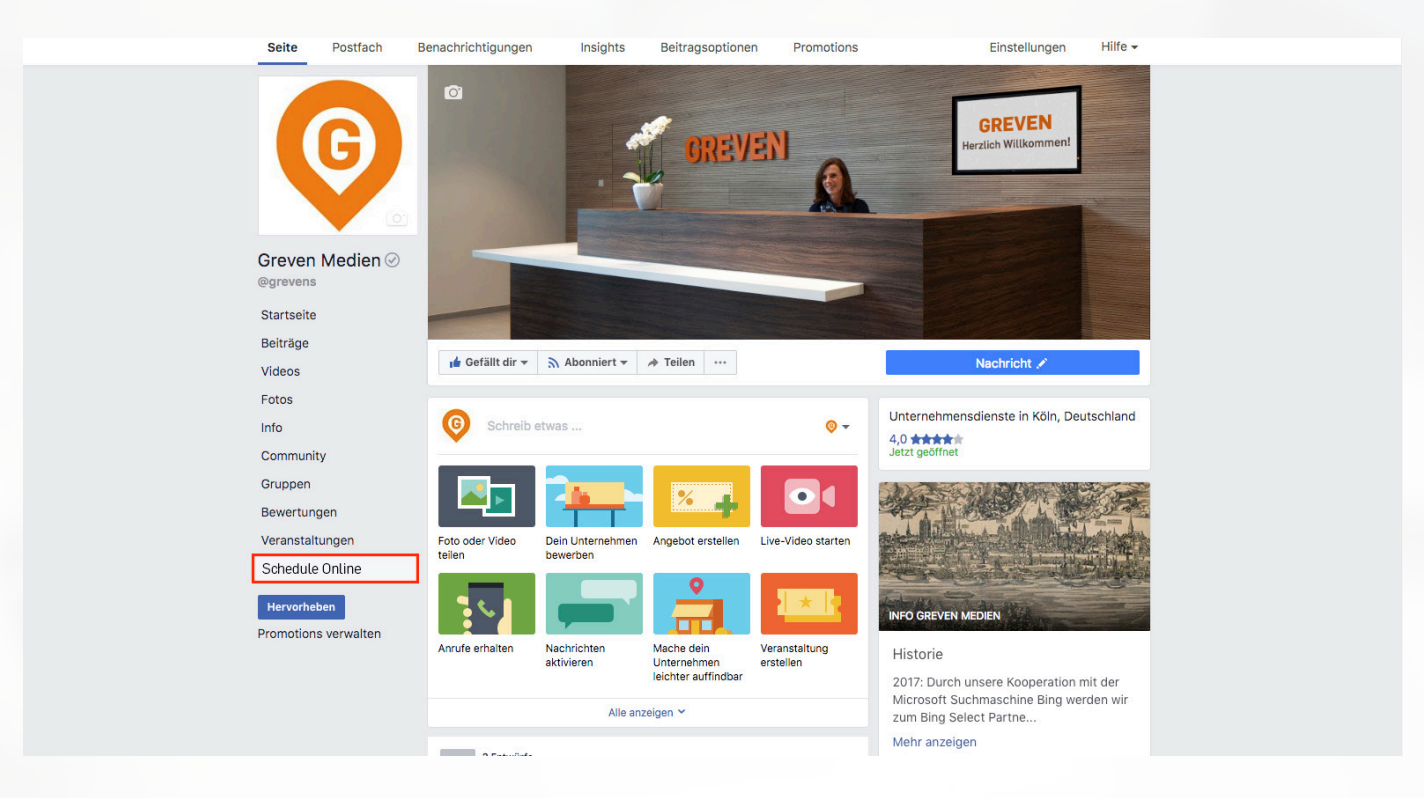

## Tragen Sie Ihre Zugangsdaten ein und klicken anschließend auf "Login"

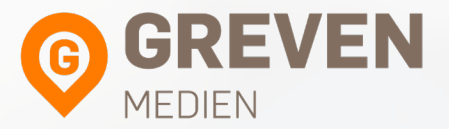

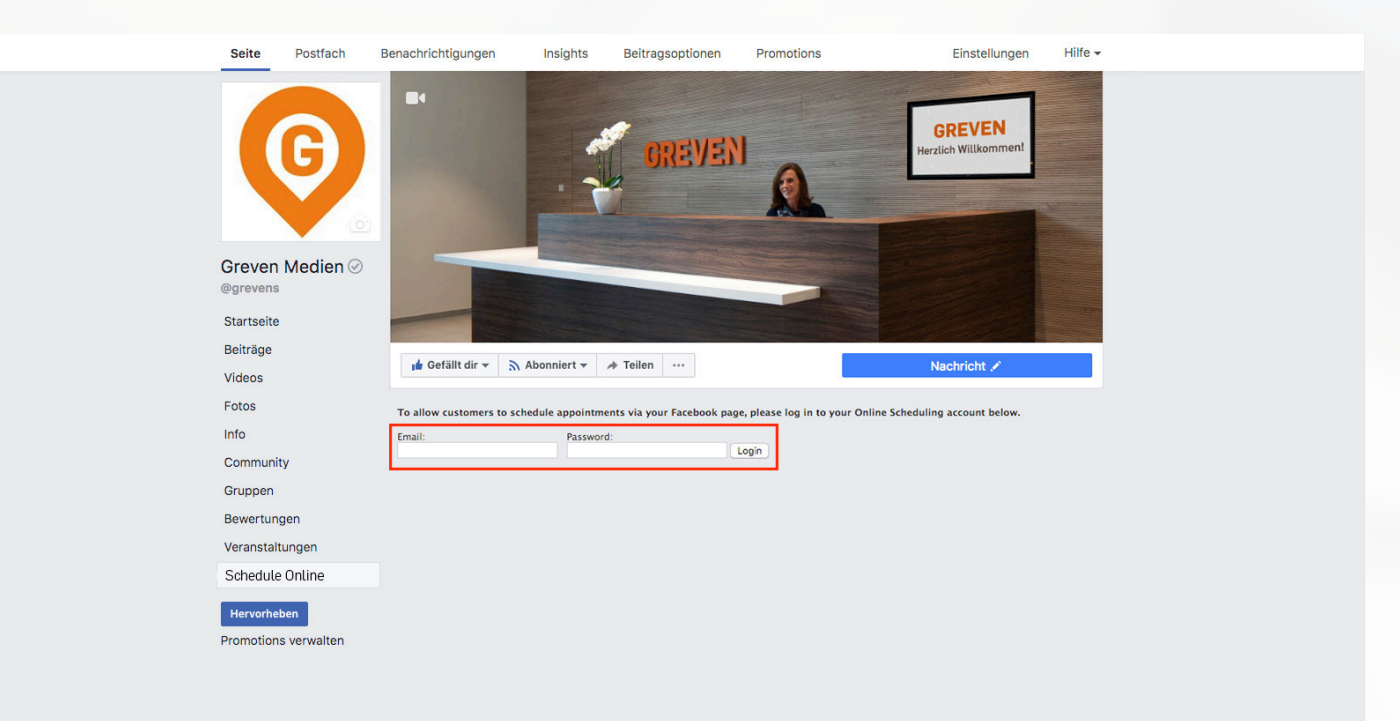

#### Klicken Sie auf "Finish"

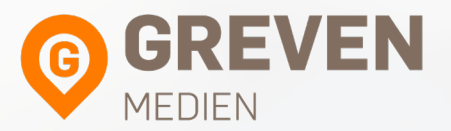

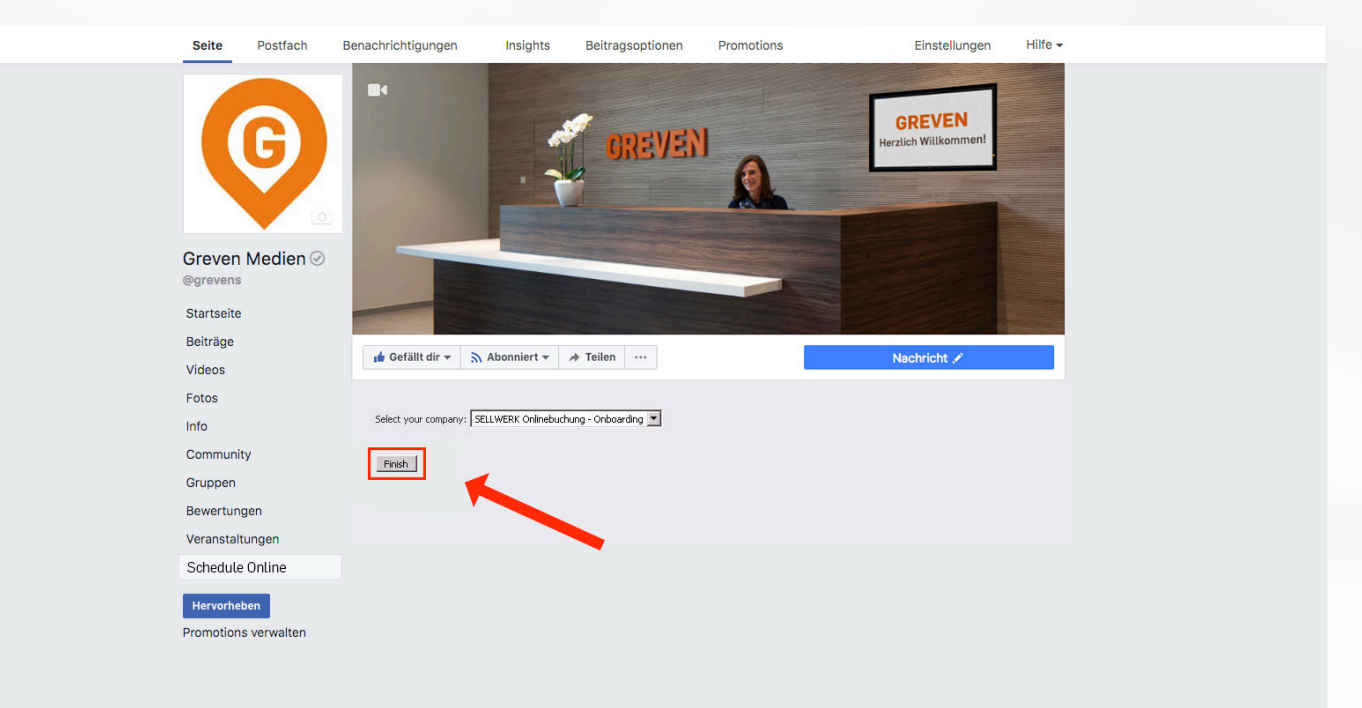

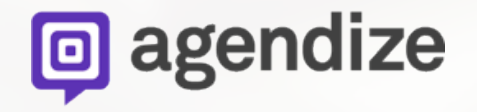

Namensänderung der

**Onlinekalender-App** 

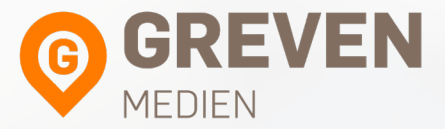

#### Seite Postfach Benachrichtigungen 0 Greven Medien 🕑 @grevens Startseite Beiträge 👍 Gefällt dir 👻 Videos Fotos Info Community Gruppen Bewertungen Veranstaltungen Foto oder Video teilen Zur Terminbuchung Hervorheben Promotions verwalten Anrufe erhalten 3 Entwürfe

#### Klicken Sie auf "Einstellungen"

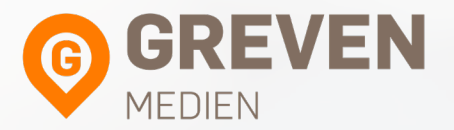

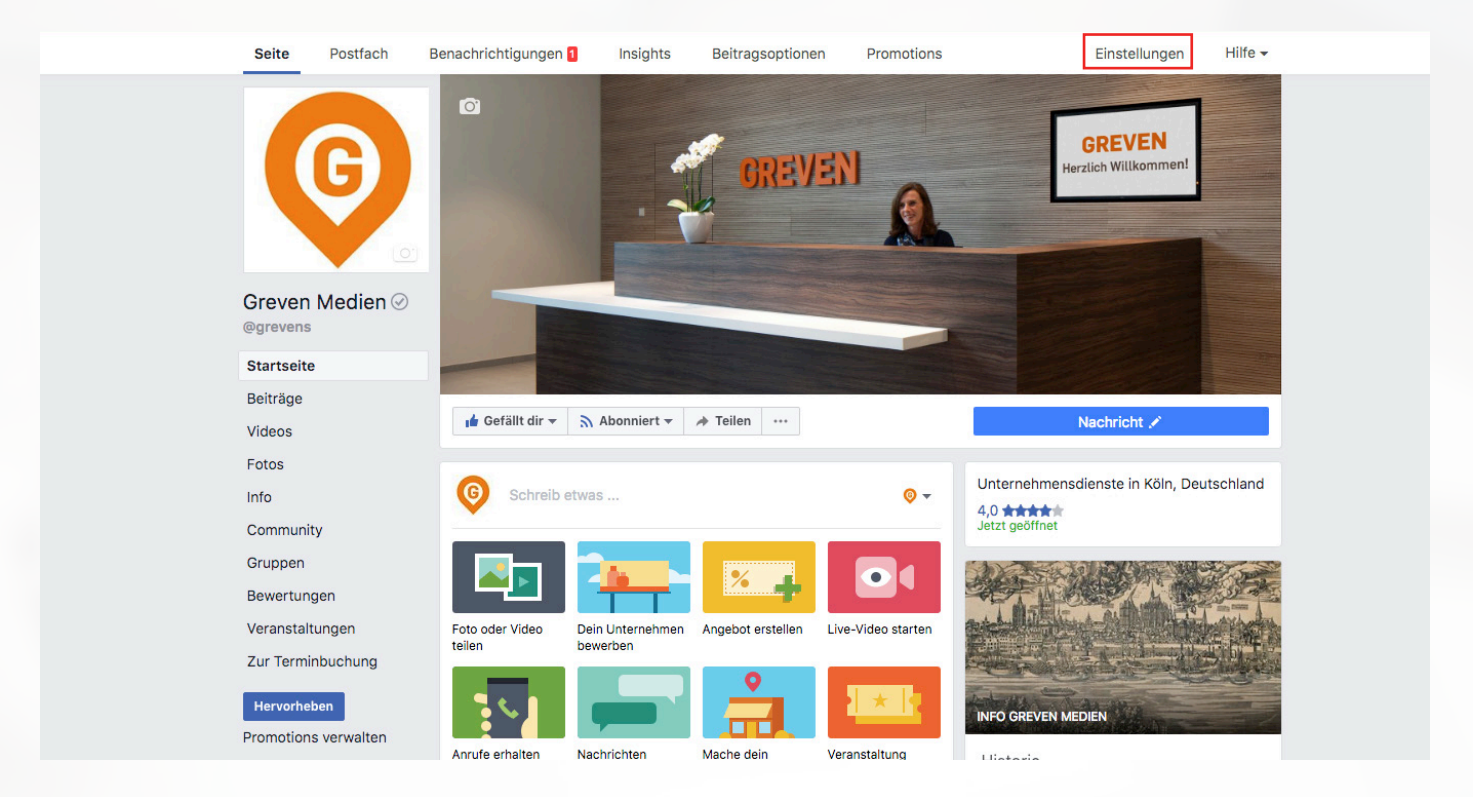

#### Klicken Sie auf "Seite bearbeiten"

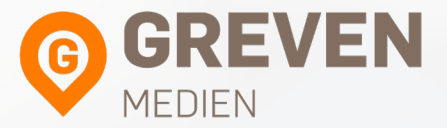

| e                | Nachrichten                      | Benachrichtigungen       | Statistiken Beitrag                                   | soptionen Einstellun                                                                                                    | gen Hill              |
|------------------|----------------------------------|--------------------------|-------------------------------------------------------|----------------------------------------------------------------------------------------------------|-----------------------|
| ¢                | Allgemein                        |                          | Favoriten                                             | Seite wurde nicht zu den Favoriten hinzugefügt                                                                               | Bearbeiten            |
| L <sup>III</sup> | Nachrichten                      |                          | Sichtbarkeit der Seite                                | Seite nicht veröffentlicht                                                                                                   | Bearbeiten            |
| \$               | Seite bearbeiter                 |                          | Besucherbeiträge                                      | Jeder kann etwas auf der Selte veröffentlichen<br>Jeder kann Fotos und Videos zu deiner Selte hinzufügen                     | Bearbeiten            |
| 100              | Beitragsattributio               | n                        | Bewertungen                                           | Jeder kann diese Seite bewerten                                                                                              | Bearbeiten            |
| 0                | Benachrichtigun                  | gen                      | News Feed-Zielgruppe und<br>Sichtbarkeit der Beiträge | Die Möglichkeit, das potenzielle Publikum im News Feed<br>einzuschränken und die Sichtbarkeit deiner Beiträge zu begrenzi    | Bearbeiten<br>en, ist |
| Q                | Messenger-Plat                   | tform                    |                                                       | deaktiviert                                                                                                    |                       |
| 1                | Rollen für die Se                | eite                     | Nachrichten                                           | Personen können meine Seite privat kontaktieren.                                                                             | Bearbeiten            |
| x                | Personen und a                   | ndere Seiten             | Markierrechte                                         | Nur Personen, die mir bei der Verwaltung meiner Seite helfen,<br>können Fotos auf der Seite markieren.                       | Bearbeiten            |
| x                | Bevorzugte Seite                 | enzielgruppe             | Weitere Personen, die dies<br>Seite markieren         | e Personen und andere Seiten können meine Seite markieren.                                                                   | Bearbeiten            |
| Ŷ                | Apps und Dienst                  | tleistungen von Partnern | Seitenstandort für Rahmen                             | Andere Personen können deinen Seitenstandort für Foto-<br>adar Maarshman varvandan                                           | Bearbeiten            |
| Ø                | ) Instagram-Werb                 | eanzeigen                |                                                       |                                                                                                    |                       |
| *                | Emotoblen                        |                          | Landereinschrankungen                                 | Seite ist für alle sichtbar.                                                                                                 | Bearbeiten            |
|                  |                                  |                          | Altersbeschränkungen                                  | Seite wird allen angezeigt.                                                                                                  | Bearbeiten            |
|                  | <ul> <li>Crossposting</li> </ul> |                          | Seitenmoderation                                      | Es werden keine Begriffe auf der Seite blockiert.                                                                            | Bearbeiten            |
| IG:              | Support-Postfac                  | h                        | Filter für vulgäre Ausdrück                           | e Deaktiviert                                                                                                    | Bearbeiten            |
|                  | Aktivitätenprotok                | xoll 🕀                   | Vorschläge für verwandte<br>Seiten                    | Lege fest, ob deine Seite anderen Personen empfohlen<br>werden soll                                                          | Bearbeiten            |
|                  |                                  |                          | Seiten-Updates                                        | Es werden automatisch Seitenbeiträge gepostet, wenn du die<br>Beschreihung Kontaktidaten oder Buttone auf deiner Seite aldus | Bearbeiten            |

### Klicken Sie, bei "Schedule Online" auf "Einstellungen"

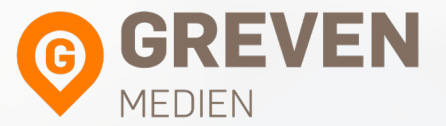

| are | Nachhenten          | Denachhentigungen       | Statistikeri Delu                     | agsuptionen                                                                                          | christeliungen        | - mu |
|-----|---------------------|-------------------------|---------------------------------------|----------------------------------------------------------------------------------------------------|-----------------------|------|
| 3   | Bevorzugte Seite    | nzielgruppe             |                                       |                                                                                                    |                       |      |
| 1   | Apps und Dienst     | leistungen von Partnern | Tabs<br>Kicke auf einen T             | Sh.Namen und ziehe um die Reihenfolge neu anzun                                                      | rdnen Die             |      |
|     | ) Instagram-Werbe   | anzeigen                | Tab-Anordnung b<br>angezeigt werde    | iestimmt zudem die Reihenfolge, in der die Bereiche i<br>n.                                          | oben auf deiner Seite |      |
| *   | r Empfohlen         |                         | Standard-Tab                          | s verwenden                                                                                          | AN                    |      |
|     | Crossposting        |                         | Aktiviere die Stan<br>Meinung nach fü | idards-Tabs, um die Tabs zu verwenden, die unserer<br>r deine Seitenart die beste Leistung erzielen. |                       |      |
| R   | Support-Postfact    | 1                       |                                       |                                                                                                    |                       |      |
|     | E Aktivitätenprotok | oll E                   | Startseite                            |                                                                                                    | Einstellungen         |      |
|     |                     |                         | Beiträge                              |                                                                                                    | Einstellungen         |      |
|     |                     |                         | Bewertu                               | ngen                                                                                                 | Einstellungen         |      |
|     |                     |                         | Fotos                                 |                                                                                                    | Einstellungen         |      |
|     |                     |                         | Shop                                  |                                                                                                    | Einstellungen         |      |
|     |                     |                         | Videos                                |                                                                                                    | Einstellungen         |      |
|     |                     |                         | Veransta                              | lltungen                                                                                             | Einstellungen         |      |
|     |                     |                         | Info                                  |                                                                                                    | Einstellungen         |      |
|     |                     |                         | "Gefällt i                            | mir"-Angaben                                                                                         | Einstellungen         |      |
|     |                     |                         | Schedul                               | e Online                                                                                             | Einstellungen         |      |
|     |                     |                         | Tab hinzufüge                         | en                                                                                                   |                       |      |

# Klicken Sie auf "Einstellungen bearbeiten"

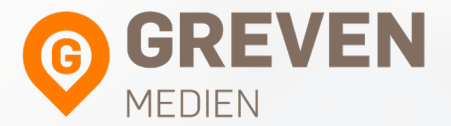

| Seite              | Nachrichten                | Benachrichtigungen         | Statistiken      | Beitragsoptionen                                                                    | Einstellungen              | Hilfe •   |
|--------------------|----------------------------|----------------------------|------------------|-------------------------------------------------------------------------------------|----------------------------|-----------|
|                    |                            |                            | ,                | otos                                                                                | Einstellungen              |           |
|                    |                            |                            | 5                | hop                                                                                 | Einstellungen              |           |
|                    |                            |                            | Ň                | fideos                                                                              | Einstellungen              |           |
|                    |                            |                            | N                | feranstaltungen                                                                     | Einstellungen              |           |
|                    |                            |                            | 1                | nfo                                                                                 | Einstellungen              |           |
|                    |                            |                            |                  | Gefällt mir"-Angaben                                                                | Einstellungen              |           |
|                    |                            |                            | 5                | chedule Online                                                                      |                            |           |
|                    |                            |                            | Sch              | edule Online-Tab anzeigen                                                           | AN                         |           |
|                    |                            |                            | Deal<br>ange     | diviere den Tab, wenn du nicht möchtest, dass er a<br>zeigt wird.                   | uf deiner Seite            |           |
|                    |                            |                            | Sch<br>Kopi      | <b>edule Online-Tab teilen</b><br>ere diese URL, um diesen Tab direkt mit anderen z | tu tellen.                 |           |
|                    |                            |                            | http             | s://www.facebook.com/Foto-Wachs-71549504862                                         | 2726/app/138633966183093/  |           |
|                    |                            |                            | Eins             | L Kopieren                                                                          |                            |           |
|                    |                            |                            |                  |                                                                                     | Abbrechen Speichern        |           |
|                    |                            |                            | Tab              | hinzufügen                                                                          |                            |           |
| )ber uns           | s Werbeanzeide ei          | rstellen Seite erstellen E | ntwickler Karrie | re Datenschutz Cookies Datenschutzinfo                                              | Impressum/Nutzungsbedingun | aen Hilfe |
| acebook<br>/eutsch | ©2017<br>English (US) Türk | çe Polski Italiano Română  | Français (France | ) Русский المربية Español Português (Brasil)                                        | +                          |           |

#### Geben Sie im Textfeld den gewünschten Namen ein, z.B. "Online Terminvereinbarung"

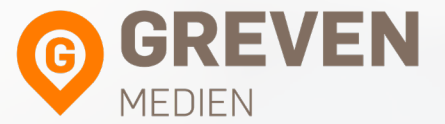

| Seite    | Nachrichten      | Benachrichtigungen           | Statistike               | n Beitragsoptionen                                                                                    | Einstellungen                    | Hilfe •   |
|----------|------------------|------------------------------|--------------------------|----------------------------------------------------------------------------------------------------|----------------------------------|-----------|
|          |                  | (                            |                          | Fotos                                                                                                 | Einstellungen                    |           |
|          |                  | Einstell<br>bearbei<br>Profi | ungen für<br>ten         | Online Scheduling with Agendize                                                                       | Einstellungen                    |           |
|          |                  | Tab:<br>Eigenes              | Symbol:                  | Hinzugefügt (entfernen)<br>Ändern                                                                     | Einstellungen                    |           |
|          |                  | Benutze<br>Name fi           | erdefinierter<br>ir Tab: | Terminvereinbaru Speichern<br>Freilassen, um den Standardnamen zu                                     | Einstellungen                    |           |
|          |                  |                              |                          | verwenden.                                                                                            | Einstellungen                    |           |
|          |                  |                              |                          | "Gefällt mir"-Angaben                                                                                 | Einstellungen                    |           |
|          |                  |                              |                          | Schedule Online                                                                                       |                                  |           |
|          |                  |                              | <b>9</b><br>0<br>3       | Schedule Online-Tab anzeigen<br>Jeakliviere den Tab, wenn du nicht möchtest, dass e<br>ngezeigt wird. | r auf deiner Seite               |           |
|          |                  |                              | S                        | Schedule Online-Tab teilen<br>Copiere diese URL, um diesen Tab direkt mit andere                      | n zu teilen.                     |           |
|          |                  |                              |                          | https://www.facebook.com/Foto-Wachs-715495048                                                         | 622726/app/138633966183093/      |           |
|          |                  |                              | E                        | UKL kopieren                                                                                          |                                  |           |
|          |                  |                              |                          |                                                                                                    | Abbrechen Speichern              |           |
|          |                  |                              |                          | Tab hinzufügen                                                                                        |                                  |           |
|          |                  |                              |                          |                                                                                                    |                                  |           |
| Über uns | Werbeanzeige ers | stellen Seite erstellen Er   | ntwickler K              | arriere Datenschutz Cookies Datenschutzir                                                             | nfo 🕨 Impressum/Nutzungsbedingun | gen Hilfe |

Deutsch English (US) Türkçe Polski Italiano Română Français (France) Русский الحرية Español Português (Brasil) ∓

### Klicken Sie auf "Speichern"

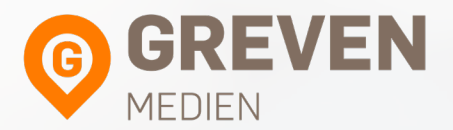

| Fotos       Einstellungen tür Online Scheduling with Agendize         Bearbeiten       Einstellungerügt (entfernen)         Eigenes Symbol:       Ändern         Benutzerdefinierter       Preinstellungen über einstreinbaru         Preinster       Preinster         Benutzerdefinierter       Preinster         Name für Talx:       Preissen, um den einstreinbaru         Verwenden.       Einster         Schedule Online       Einster         Schedule Online       Alt         Begezigt wird.       Alt         Schedule Online-Tab anzeigen       Alt         Begezigt wird.       Alt         Begezigt wird.       Begezigt wird.         Schedule Online-Tab teilen       Kopiere diese URL, um diesen Tab direkt mit anderen zu teilen.         Https://www.facebook.com/Foto-Ytechs-2715495048622728/appf13863398618300         URL kopieren       URL kopieren                                                                                                    | ungen Hilfe      |
|----------------------------------------------------------------------------------------------------|------------------|
| Einstellungen für Online Scheduling with Agendize<br>bearbeiten<br>Profil<br>Tai: Hinzugefügt (entfernen)<br>Eigenes Symbol: Andern<br>Benutzerdefinierter<br>Neme für Tai: "Freilassen, um der bezindentmerten zu<br>verwenden.<br>OK Einste<br>Schedule Online<br>Schedule Online<br>Schedule Online-Tab anzeigen<br>Deadbiere den Tab, wenn du nicht möchtest, dass er auf deliner Belte<br>Schedule Online-Tab teilen<br>Kopiere diese URL, um diesen Tab direkt mit anderen zu teilen.<br>https://www.facebook.com/Foto-Wachs-715495048622728/appt/13863398611830<br>URL kopieren                                                                                                    | llungen          |
| Profil<br>Tab: Hinzugefügt (entfermen)<br>Eigenes Symbol: Andern<br>Benutzeroffinierter<br>Name für Tab: Freilassen, um der osimoarchamen zu<br>werwenden.<br>Gefällt mir"-Angaben<br>Einste<br>Schedule Online<br>Schedule Online-Tab anzeigen<br>Deaktivere den Tab, wenn du nicht möchtest, dass er auf deiner Stelte<br>angezeigt wird.<br>Schedule Online-Tab teilen<br>Kopiere diese URL, um diesen Tab direkt mit anderen zu teilen.<br>https://www.facebook.com/Foto-Wachs-715495048622728/app/1386339661830<br>URL kopieren                                                                                                    |                  |
| Tab:       Hinzugefügt (entfermen)       Einstu         Eigenes Symbol:       Andern       Einstu         Benutzerdefinierter       Terminvereinbaru       Speichern       Einstu         Name für Tab:       Terminvereinbaru       Speichern       Einstu         verwenden,       OK       Einstu         Schedule Online       Schedule Online       Andern         Schedule Online-Tab anzeigen       AN         Deaktivere den Tab, wenn du nicht möchtest, dass er auf deiner Stelte       An         Schedule Online-Tab teilen       Kopierer diese URL, um diesen Tab direkt mit anderen zu teilen.         Intge://www.rfacebook.com/Foto-Wechs-715495048622728/appf1366339661830       URL kopieren                                                                                                    | lungen           |
| Eigenes Symbol:<br>Benutzer definieter<br>Neme für Tab:<br>Pellassen, um definieter<br>Pellassen, um definieter<br>Pellassen, um definie | llungen          |
| Image: Contract of the second second seco                                                                                                    | llungen          |
|                                                                                                    | llungen          |
| Schedule Online         Schedule Online-Tab anzeigen         Deaktiviere den Tab, wenn du nicht möchtlest, dass er auf delner Seite         angezeigt wird.         Schedule Online-Tab teilen         Kopiere diese URL, um diesen Tab direkt mit anderen zu tellen.         https://www.facebook.com/Foto-Wachs-715495048622728/app/1386339661830         URL kopieren                                                                                                    | llungen          |
| Deaktiviere den Tab, wenn du nicht möchtest, dass er auf deiner Seite<br>angezeigt wird.<br>Schedule Online-Tab teilen<br>Kopiere diese URL, um diesen Tab direkt mit anderen zu teilen.<br>https://www.facebook.com/Foto-Wachs-715495048622726/app/1386339661830<br>URL kopieren                                                                                                    |                  |
| Schedule Online-Tab teilen<br>Kopiere diese URL, um diesen Tab direkt mit anderen zu teilen.<br>https://www.facebook.com/Foto-Wachs-715495048622726/app/1386339661830<br>URL kopieren                                                                                                    |                  |
| https://www.facebook.com/Foto-Wachs-715495048622726/app/1386339661830<br>URL.kopieren                                                                                                    |                  |
| URL kopieren                                                                                                    | 3/               |
|                                                                                                    |                  |
| Einstellungen bearbeiten                                                                                                    |                  |
| Abbrechen Spel                                                                                                    | hern             |
| Tab hinzufügen                                                                                                    |                  |
|                                                                                                    |                  |
| Über uns Werbeanzeige erstellen Seite erstellen Entwickler Karriere Datenschutz Cookies Datenschutzinfo De Impressum/Nutzung                                                                                                    | bedingungen Hilf |

## Der Name wurde auf der Startseite geändert

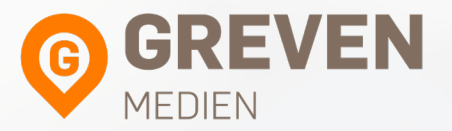

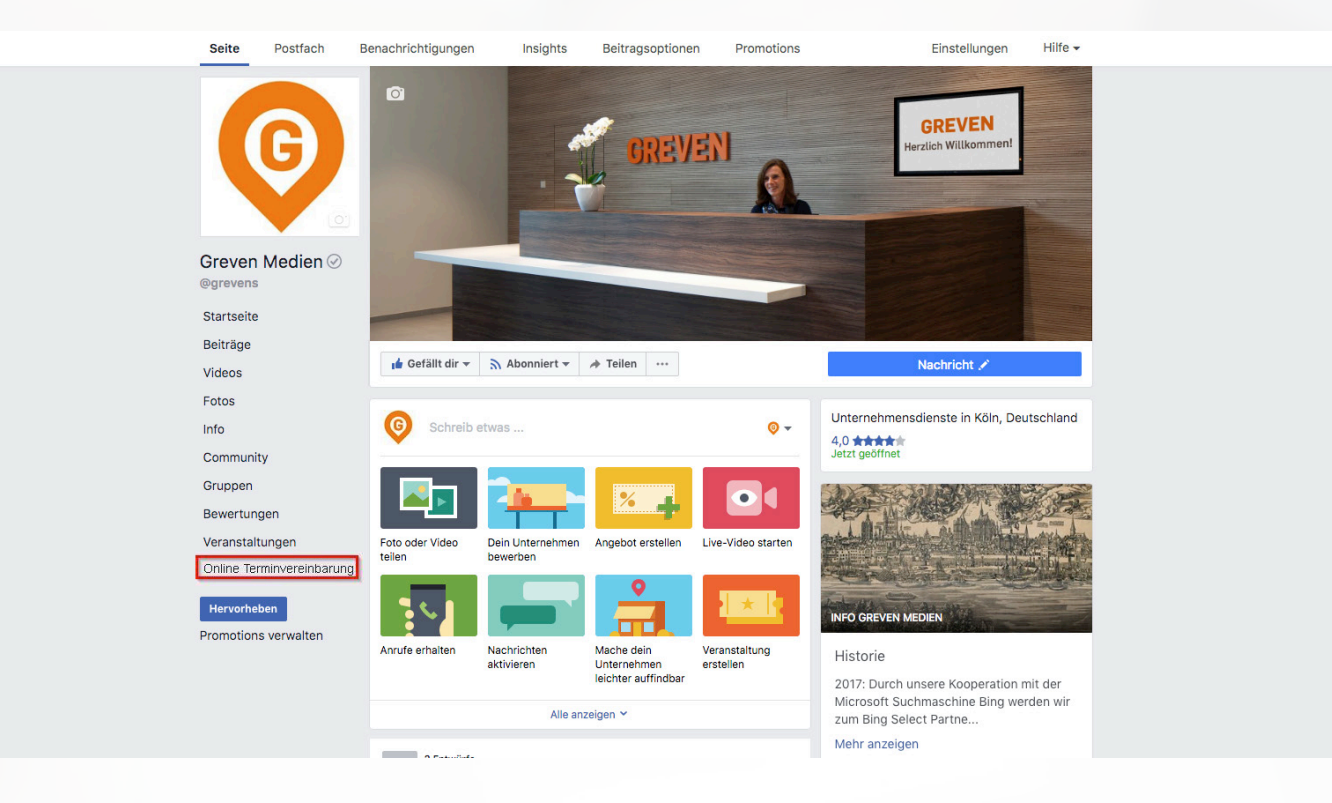

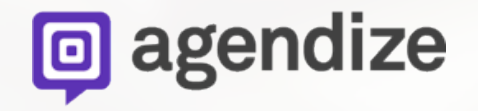

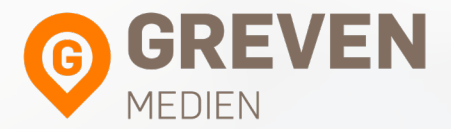

## Integration des Onlinekalender-Buttons auf Ihrer Facebook Seite

#### Fahren Sie mit der Maus auf den blauen Button, wenn noch kein Button vorhanden ist, klicken Sie auf "Button hinzufügen"

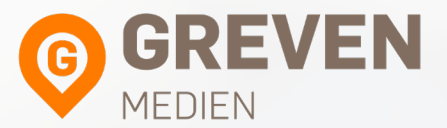

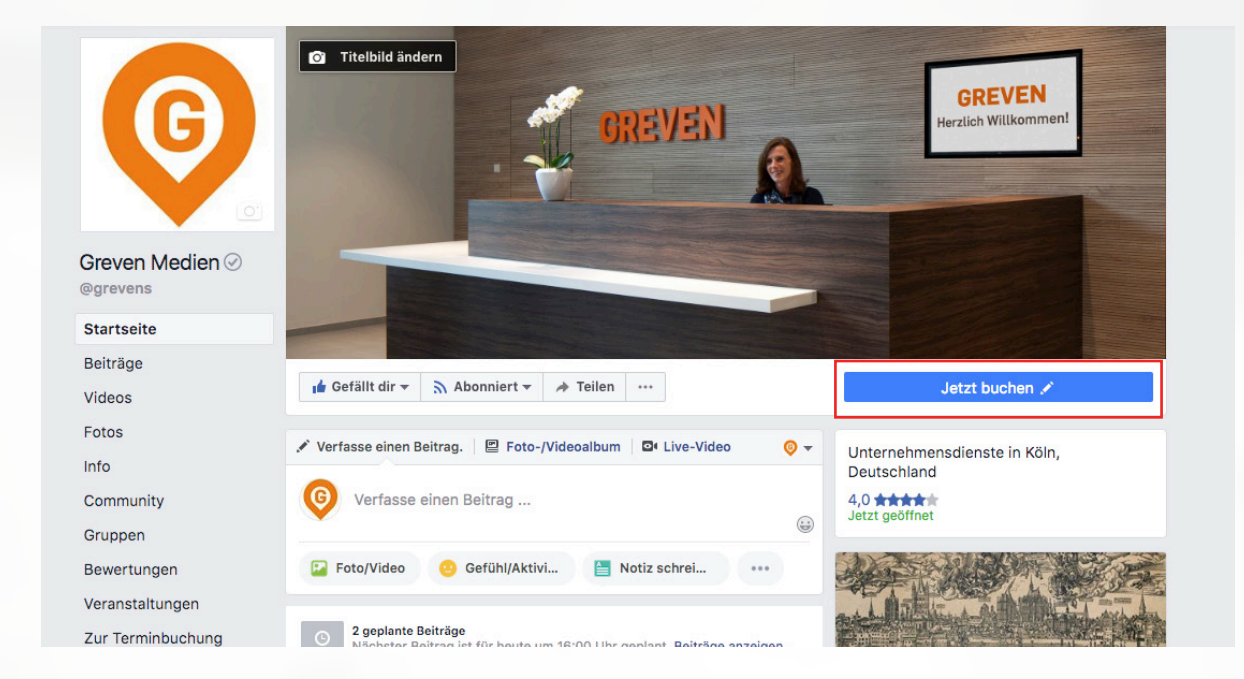

#### Klicken Sie auf "Button bearbeiten"

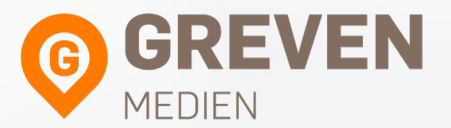

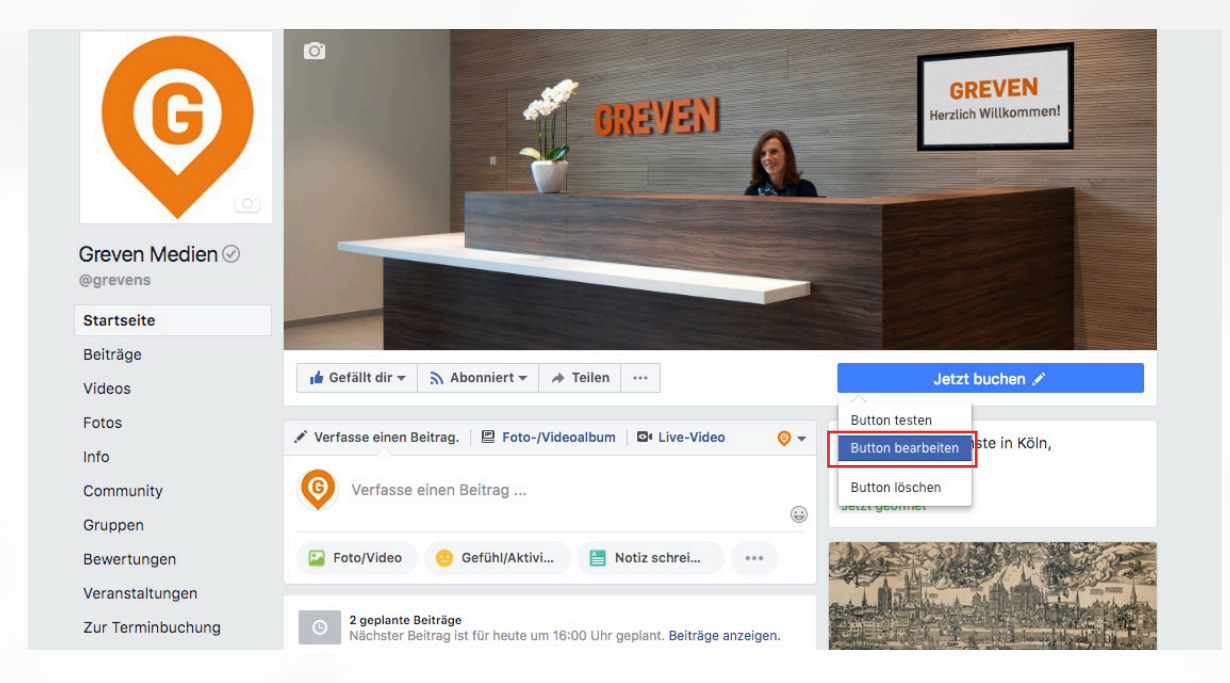

## Wählen Sie im 1. Schritt wie Ihr Button aussehen soll und klicken Sie "Weiter".

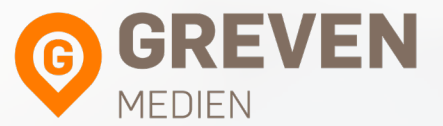

|  |  | 🖕 Gefällt dir 🔻 | 🔊 Abonniert 🔻 | A Teilen |  |
|--|--|-----------------|---------------|----------|--|
|--|--|-----------------|---------------|----------|--|

Jetzt buchen

#### 1. Schritt: Welcher Button soll angezeigt werden?

Über den Button oben auf deiner Seite wird zu einer bestimmten Handlung aufgerufen. Der Button wird auf deiner Seite und in Suchergebnissen beim Aufrufen deiner Seite angezeigt. Er kann jederzeit bearbeitet werden.

| ✓ Termin vereinbaren                            | ^      |
|-------------------------------------------------|--------|
| Jetzt buchen                                    |        |
| 💭 Dich kontaktieren                             | $\sim$ |
| Infos zu deinem Unternehmen                     | ~      |
| Einkaufen oder spenden                          | $\sim$ |
| Deine App herunterladen oder dein Spiel spielen | $\sim$ |
| Jal Deiner Community beitreten                  | $\sim$ |

Schritt 1 von 2

Abbrechen Weiter

#### Klicken Sie auf "Link zur Webseite"

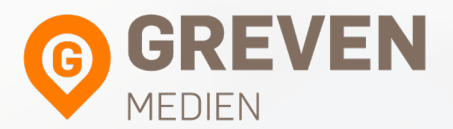

#### Schritt 2: Wohin sollen Personen über diesen Button weitergeleitet werden?

Wenn Kunden auf deinen Button klicken, werden sie an einen Ort weitergeleitet, an dem sie entweder eine Handlung ausführen oder weitere Informationen erhalten können.

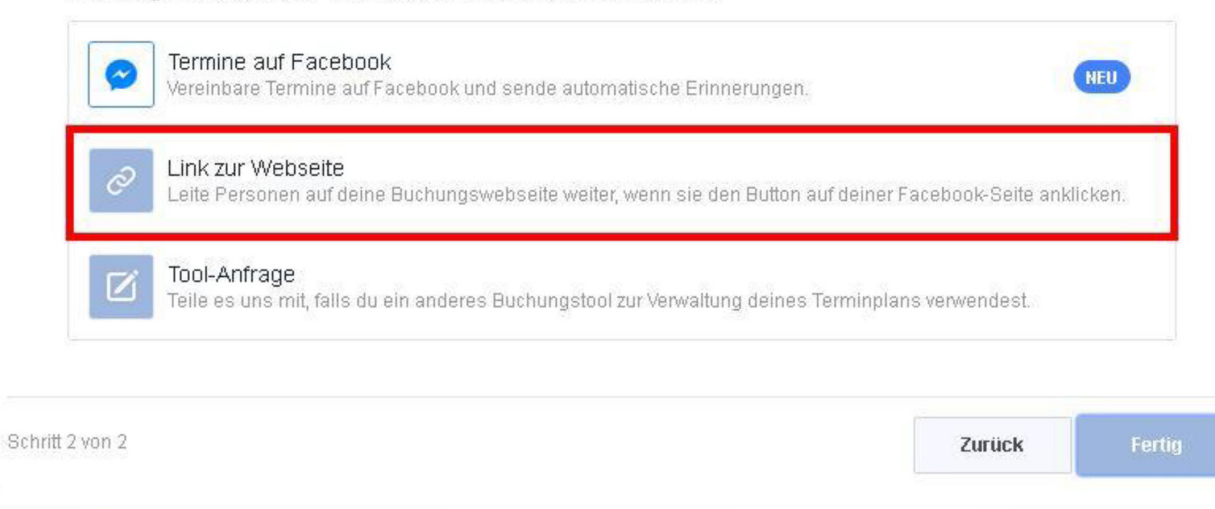

### Fügen Sie den Direktlink zu Ihrem Onlinekalender aus der Aktivierungsmail ein und klicken anschließend auf "Speichern"

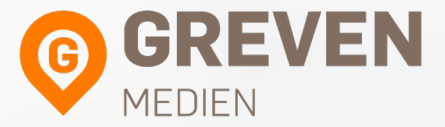

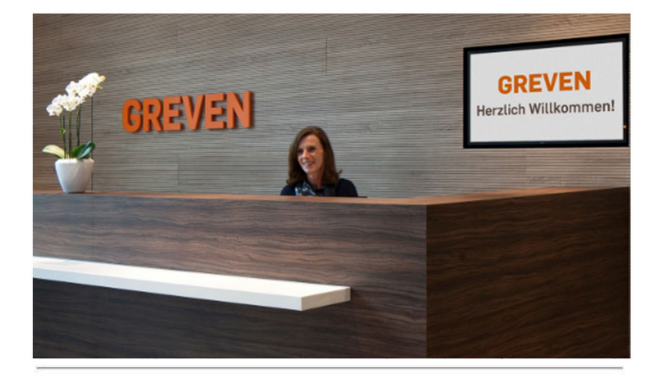

#### Ihr Onlinekalender

Mit folgendem Link kommen Sie direkt zu Ihrem Onlinekalender:

https://app.agendize.com/book/27887702?button=112325690&lang=de

Ihren Zugang zu Ihrem Onlinekalender finden Sie unter https://www.agendize.com/login Ihr vorläufiges Passwort lautet init1. Ich bitte Sie dieses bei Gelegenheit über die "Passwort vergessen" Funktion zurückzusetzen und sich ein individuelles Passwort zu vergeben.

| Vorsc                            | Link zur Webseite                                                                                                    |                                  |                                               |               |
|----------------------------------|----------------------------------------------------------------------------------------------------|----------------------------------|-----------------------------------------------|---------------|
|                                  | Gib die Seite deiner Webseite ein, auf der Kunden Termine mit di<br>können:                                                                                                    | vereinb;                         | aren                                          |               |
| 🔒 Ge                             | Gib eine URL ein                                                                                                    |                                  |                                               |               |
| 🗸 De                             | Abbre                                                                                                    | chen                             | Speichern                                     | eiten         |
|                                  |                                                                                                    |                                  |                                               |               |
| Schritt 2                        | 2: Wohin sollen Personen über diesen Button weitergeleitet wer                                                                                                    | den?                             |                                               |               |
| Schritt 2<br>Wenn Ku<br>Handlung | 2: Wohin sollen Personen über diesen Button weitergeleitet wer<br>inden auf deinen Button klicken, werden sie an einen Ort weitergeleite<br>g ausführen oder weitere Informationen erhalten können.                                                                                                    | den?<br>t, an der                | i sie entwede                                 | r eine        |
| Schritt 2<br>Wenn Ku<br>Handlung | 2: Wohin sollen Personen über diesen Button weitergeleitet wer<br>inden auf deinen Button klicken, werden sie an einen Ort weitergeleite<br>ausführen oder weitere Informationen erhalten können.<br>Termine auf Facebook<br>Wereinbare Termine auf Facebook und sende automatische Erinnerungen.                                                                                                    | den?<br>t, an den                | ) sie entwede                                 | r eine<br>NEU |
| Schritt 2<br>Wenn Ku<br>Handlung | Wohin sollen Personen über diesen Button weitergeleitet wer<br>unden auf deinen Button klicken, werden sie an einen Ort weitergeleite<br>g ausführen oder weitere Informationen erhalten können.     Termine auf Facebook<br>Wereinbare Termine auf Facebook und sende automatische Erinnerungen.     Link zur Webseite<br>Lette Personen auf deine Buchungswebseite weiter, wenn sie den Button auf d                                                                                                    | den?<br>t, an derr<br>einer Face | ) sie entwede<br>book-Seite ank               | r eine<br>NEU |
| Schritt 2<br>Wenn Ku<br>Handlung | Wohin sollen Personen über diesen Button weitergeleitet wer<br>anden auf deinen Button klicken, werden sie an einen Ort weitergeleite<br>g ausführen oder weitere Informationen erhalten können.     Termine auf Facebook<br>Vereinbare Termine auf Facebook und sende automatische Erinnerungen.     Link zur Webseite<br>Leite Personen auf deine Buchungswebseite weiter, wenn sie den Button auf d<br>Tool-Anfrage<br>Teile es uns mit, falls du ein anderes Buchungstool zur Verwaltung deines Termine | den?<br>t, an dem<br>einer Face  | n sie entwede<br>book-Seite ank<br>prwendest. | r eine<br>REU |

### Klicken Sie anschließend auf "Fertig" um Ihren Onlinekalender zu integrieren

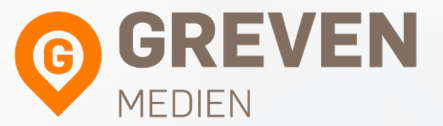

| <ul> <li>Dein Butto</li> </ul> | <b>n</b> Jetzt buchen |     |           |     |           |             | Bearbeiten |
|--------------------------------|-----------------------|-----|-----------|-----|-----------|-------------|------------|
| ~                              |                       |     |           |     |           |             | Bearbeiten |
| 17 <b>2</b>                    |                       | :n_ | -1-040705 | 440 | 470704701 | eren ele de | 51         |
| Überprüfung                    |                       |     |           |     |           | Zurück      | Fertiç     |
|                                |                       |     |           |     |           |             |            |